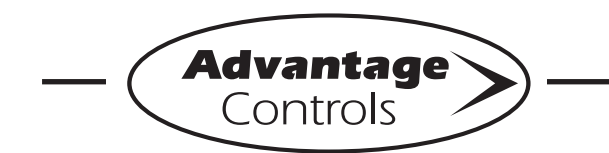

# MegaTron Quick Steps

## Upgrading to a MegaTron MT Dual Network Card

This guide is designed to help with upgrading a MegaTron MT to use dual network BMS "H15, H25, or H26" communication cards.

## Warning! Unplug the controller from incoming power.

- 1. Remove the display panel.
- 2. Install liquid tight with CAT5 cable out of the right side of the enclosure using one of the provided knockout positions.
- 3. The communication card slot is the far righthand slot on the motherboard. Make sure card is firmly seated in motherboard header.
- 4. Connect CAT5 cable to card.
- 5. Replace display panel and power controller back on.

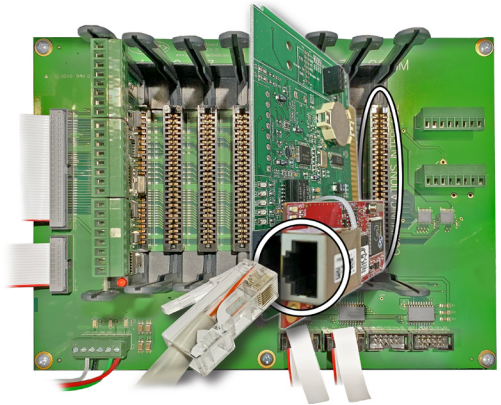

## **Dual Network Card Setup**

Note: Screens may vary slightly between models.

### Step 1:

Press Setup/Run, CONFIGURE, FACTORY. (See figures 1, 2 and 3. Enter the Factory password. Contact Customer Service for this information.)

### Step 2:

Press CARDS, COM CARD, BMS CARD. (See figures 4, 5 and 6.)

### Step 3:

Use the up/down arrows to select the appropriate BMS card type. Press **Enter** to accept. **(See figure 7)** 

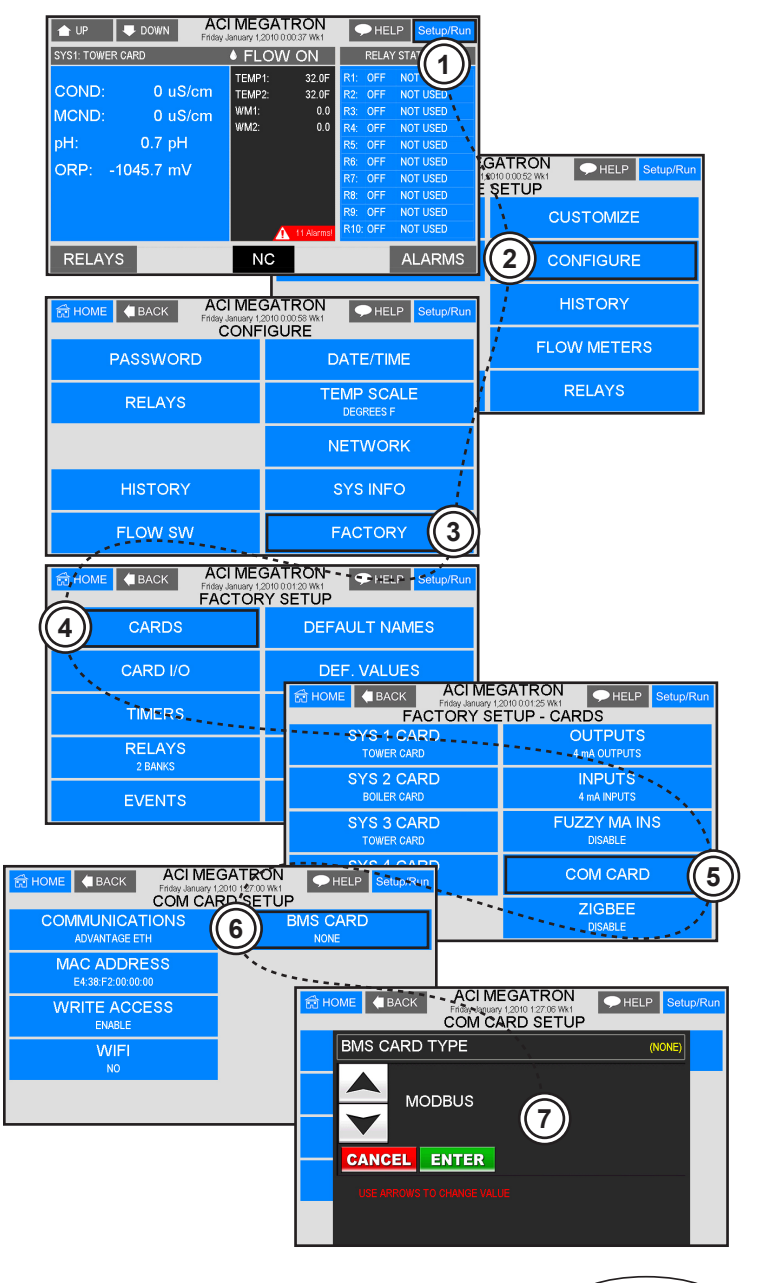

Advantage Controls